## **Entering PD Exchange Bags via PowerChart**

Search for PD Exchange. Options below. Select appropriate administration method and strength.

PD Exchange Cycler 1.5% PD Exchange Cycler 1.5% 8000 mL, Misc, Intraperitoneal, Once PD Exchange Cycler 2.5% PD Exchange Cycler 2.5% 8000 mL, Misc, Intraperitoneal, Once PD Exchange Cycler 4.25% PD Exchange Cycler 4.25% 8000 mL, Misc, Intraperitoneal, Once PD Exchange Manifold 1.5% PD Exchange Manifold 1.5% 2000 mL, Misc, Intraperitoneal, QID, dose(s)/time(s) PD Exchange Manifold 2.5% PD Exchange Manifold 2.5% 2000 mL, Misc, Intraperitoneal, QID, dose(s)/time(s) PD Exchange Manifold 4.25% PD Exchange Manifold 4.25% 2000 mL, Misc, Intraperitoneal, QID, dose(s)/time(s) PD Exchange Manual 1.5% PD Exchange Manual 1.5% 2000 mL, Misc, Intraperitoneal, QID, dose(s)/time(s) PD Exchange Manual 2.5% PD Exchange Manual 2.5% 2000 mL, Misc, Intraperitoneal, QID, dose(s)/time(s) PD Exchange Manual 4.25% PD Exchange Manual 4.25% 2000 mL, Misc, Intraperitoneal, QID, dose(s)/time(s)

Select Intermittent and OK

P Infusion Type X

How would you like to give PD Exchange Manual 2.5%?

| Give As:               |    |        |
|------------------------|----|--------|
| O Continuous infusion  |    |        |
| OIntermittent infusion |    |        |
|                        | OK | Cancel |

Add Order Comments as indicated by provider

| ⊿ Medications               |                       |                    |                        |                   |                       |                               |
|-----------------------------|-----------------------|--------------------|------------------------|-------------------|-----------------------|-------------------------------|
|                             | Peritoneal Dialysis   | ; Order            | 6/22/2022 11:00 E      | DT 8,000 mL, Misc | , Intraperitoneal, Or | nce, Routine, Start date: 6/2 |
|                             | (Dianeal Low Calc     | ium                |                        | AmbuFlex III vi   | a Cycler. Same as D   | ianeal PD-2 with 1.5% Dex     |
|                             |                       |                    |                        |                   |                       |                               |
| Details for Peritone        | al Dialysis (E        | Dianeal Lov        | w Calcium)             | -D1.5% (PL        | ) Exchange            | e Cycler 1.5%)                |
| Petails := 📴 Ingredie       | ent Details 🕞 Diag    | noses              |                        |                   |                       |                               |
|                             |                       |                    |                        |                   |                       |                               |
| Ingredients                 | Dose                  | Rate               | Infuse Over            | Frequency         | Duration              |                               |
| × PD Exchange Cycler 1.5%   | 8,000 mL 🗧 🗧          | 6                  |                        | Once 🗸            |                       |                               |
| 1                           |                       |                    |                        |                   |                       |                               |
|                             | Total Volume          |                    |                        |                   |                       |                               |
|                             | 8,000 mL              |                    |                        |                   |                       |                               |
|                             |                       |                    |                        |                   |                       |                               |
| Order comments              |                       |                    |                        |                   |                       |                               |
| AmbuFlex III via Cycler, Sa | me as Dianeal PD-2 w  | ith 1.5% Dextrose. |                        |                   |                       |                               |
| PD 1.5%, 2000 mL, cycler, 4 | 4 exchanges over 9 ho | urs. Add KCI 2 mE  | q per liter of dialysa | ate.              |                       |                               |
|                             |                       |                    |                        |                   |                       |                               |
| 1                           |                       |                    |                        |                   |                       |                               |

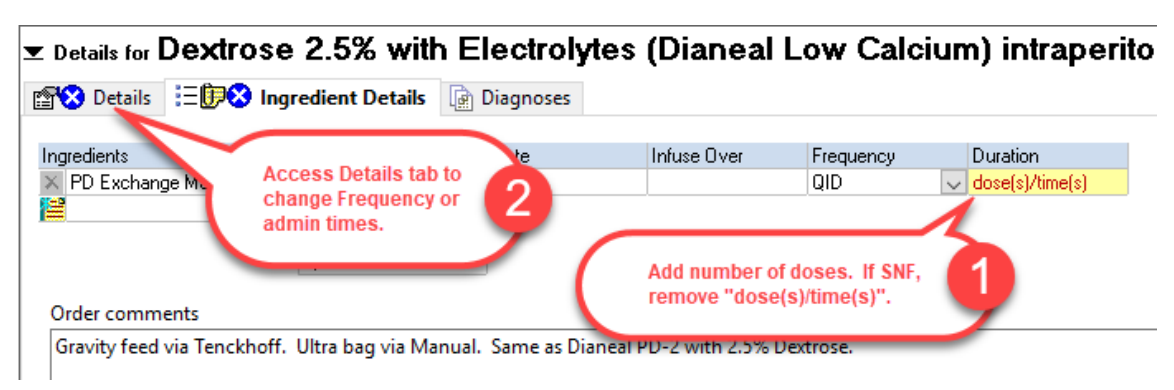

Add # doses. (For SNF, may need to remove the "dose(s)/time(s).)

On Details tab, review / edit the QID frequency or administration times. Use the down arrow to change the frequency. Click on the field, then click on the three dots to edit the administration times.

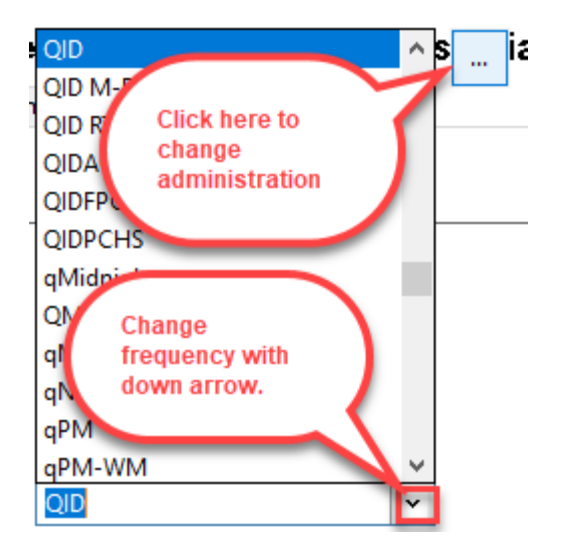

## <sup>™</sup> Reschedule

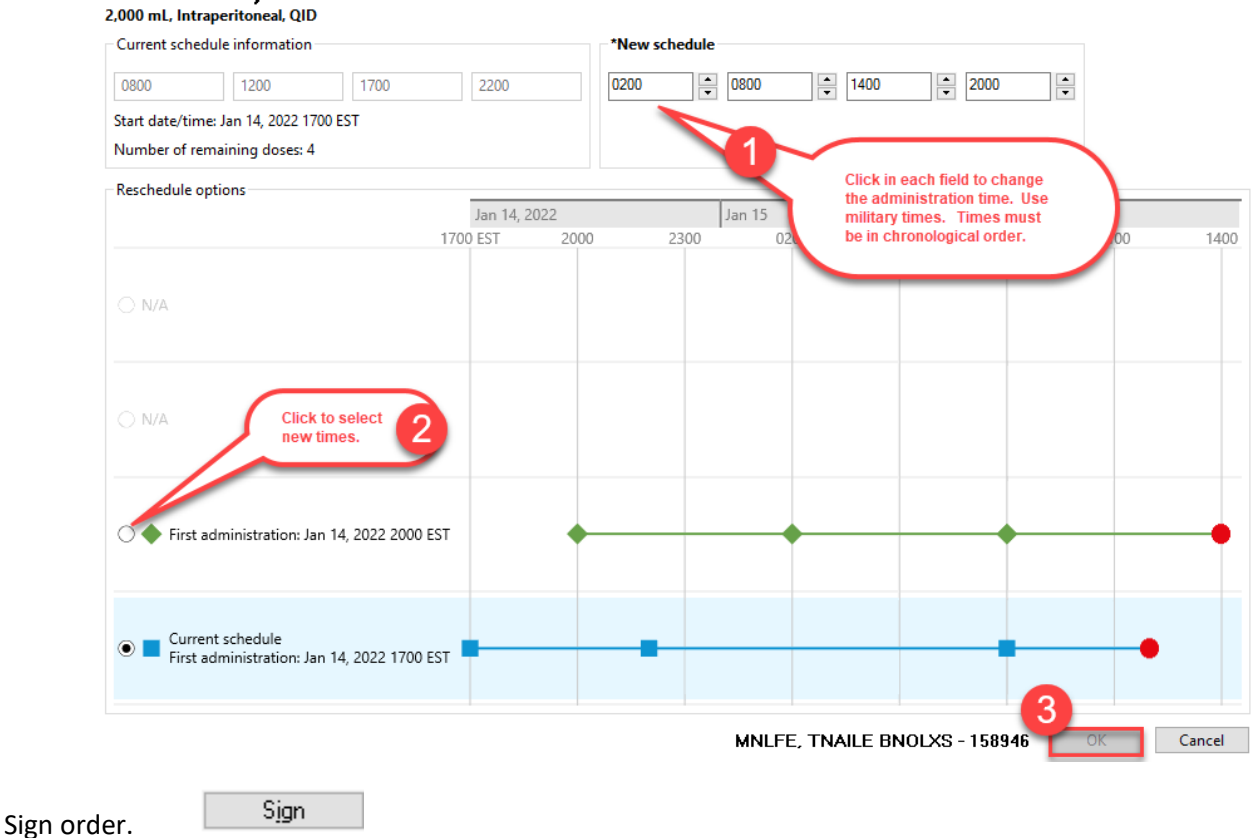

## Dextrose 2.5% with Electrolytes (Dianeal Low Calcium) intraperitoneal solution (PD Exchange Manual 2.5%)

## **PHARMACY INFO**

Pharmacy will place appropriate order or orders needed based on the Order Comments.

Tidbits on Order Entry for Cycler in PharmNet

- Infuse Over: 1 Hour
- If no Additives, only one order is needed
- If Additives:
  - One order per bag prepared is needed. This is so each bag can be labeled appropriately with the volume of bag and any additive amounts.
  - Volume of PD bag being used needs to be the Volume for the order ie, if 6 L bag being used, the PD volume would be 6 L. This is true even if the order is for 8000 mL
  - Additive amount needs to be adjusted based on the size of the bag ie, KCl 2 mEq per liter would be 12 mEq per 6 L bag